Tutoriales para Blender 2.5 www.blender.org

Descarga gratuita del programa

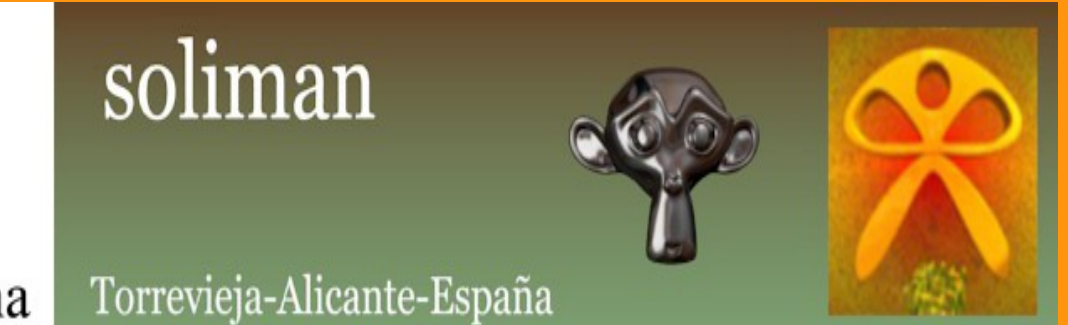

## Para hacer un render de la imagen:

Seleccionamos la ventana de <Properties> en la que vamos a seleccionar solo las pestañas; Render, Dimensions y Output

| <ul> <li>O Scene</li> <li>O RenderLayers   </li> <li>○ World</li> </ul>                                                                                                    | • |
|----------------------------------------------------------------------------------------------------|---|
| 🖈 🖉 Scene                                                                                                    |   |
| Render                                                                                                    |   |
| ► Layers                                                                                                    |   |
| Dimensions                                                                                                    |   |
| Anti-Aliasing                                                                                                    |   |
| Shading                                                                                                    |   |
| ► Output                                                                                                    |   |
| ► Performance                                                                                                    |   |
| ► Post Processing                                                                                                    |   |
| E Stamp                                                                                                    |   |
| Window type:   ☑ Console   Imfo   ☑ Info   ☑ User Preferences   Image: Outliner   ☑ Duplic Editor   ☑ Logic Editor   ☑ Text Editor   ☑ Video Sequence Editor   ☑ UV/Image Editor   ☑ DipeSheet   ✓ Graph Editor   ☑ Timeline   ☑ 3D View |   |
|                                                                                                    |   |

| Scene         |            |             |                  |           |       |
|---------------|------------|-------------|------------------|-----------|-------|
| + 27 Benderl  | avers      |             |                  |           |       |
| World         | ayers (    |             |                  |           |       |
| - World       |            |             |                  |           |       |
| 🔊 🐉 Scene     |            |             |                  |           |       |
| Render        |            |             |                  |           | - lli |
| (~*           |            |             | (m)              |           |       |
|               | Image      |             |                  | Animation |       |
| Display:      |            | Full Screen |                  |           | ¢     |
| Layers        |            |             |                  |           | ll l  |
| ▼ Dimensions  | 5          |             |                  |           |       |
| Resolution:   |            |             | Frame Range      |           |       |
| 4             | X-800      |             | (4               | Start: 1  |       |
| 4             | Y: 600     | )<br>}      | 4                | End: 250  |       |
|               | 100%       |             | 4                | Step: 1   | •     |
| Aspect Ratio: |            |             | Frame Rate:      |           |       |
| (4            | X: 100.000 | Þ           | (                | FPS: 24   | Þ     |
| 4             | Y: 100.000 | , ⊳         | 4                | /: 1.000  | Þ.)   |
| Border        | Cro        | p           |                  |           |       |
| N C Anti Alia | sina       |             |                  |           |       |
| Chardina      | sing       |             |                  |           |       |
| Snading       |            |             |                  |           |       |
| ▼ Output      |            |             |                  |           |       |
| (/tmp∖        |            |             |                  |           | 13    |
| 🛃 JPEG        |            | \$          | 🗹 File Extension | IS        |       |
| BW            | RGB        | RGBA        | 🗹 Overwrite      |           |       |
|               |            |             | Placeholders     |           |       |
|               |            | Quali       | tv: 90           |           |       |
|               |            | quan        | .,               |           |       |
| Performance   | 2          |             |                  |           |       |
| Post Process  | sing       |             |                  |           |       |
| Stamp         |            |             |                  |           |       |
|               |            |             |                  |           |       |

En la pestaña Render, podemos seleccionar Full Screen, Image Editor o New Window.

Como su nombre ya indica, se refiere a Ventana completa, abrir en Editor de Imágenes o en una Nueva Ventana.

En la pestaña <Dimensions> podemos poner los diferentes tamaños de la imagen. Voy a poner unas cuantas resoluciones de ejemplo 800 x 600 640 x 480 720 x 576 PAL 16:9 1280 x 1024 Full 1920 x 1080 HD

A la hora de hacer un render, podemos utilizar el porcentaje al 50% para hacer las pruebas y utilizarlo al 100% cuando hagamos el render final. Esto hace, que las pruebas sean más rápidas o hacerlas más pequeñas sin tener que cambiar la resolución.

Y en la pestaña Output, podemos elegir la extensión (formato) en la que queremos guardarlo (jpg, PNG, Targa, etc).

| ⊃ 🛃 Scene<br>⊕ 본) RenderLaye | ers   🕑 |                       |                |          |     |
|------------------------------|---------|-----------------------|----------------|----------|-----|
| 🔊 🔊 Scene                    |         | Display<br>New Window |                |          |     |
| Render                       |         | Image Editor          |                |          |     |
| 6                            | Image   | Full Screen           |                |          |     |
| Display:                     |         | Full Screen           |                |          | \$  |
| ▶ Lavers                     |         |                       |                |          |     |
| ▼ Dimensions                 |         |                       |                |          |     |
| Resolution:                  |         |                       | Frame Range:   |          |     |
| 4                            | X: 800  | +                     | A              | Start: 1 | •   |
| 4                            | Y: 600  | Þ                     | 4              | End: 250 | Þ   |
|                              | 100%    |                       | 4              | Step: 1  | Þ   |
| Aspect Ratio:                |         |                       | Frame Rate:    |          |     |
| <ul> <li>X:</li> </ul>       | 100.000 | +                     | 4              | FPS: 24  | - F |
| <u>۲:</u>                    | 100.000 | Þ                     | 4              | /: 1.000 | Þ   |
| Border                       | Crop    |                       |                |          |     |
| Anti-Aliasing                | g       |                       |                |          | 1   |
| Shading                      |         |                       |                |          |     |
| V Output                     |         |                       |                |          |     |
| /tmp)                        | _       | _                     |                |          |     |
|                              |         | \$                    | File Extension | ns       |     |
|                              |         | Y                     |                |          |     |
| File Format                  |         |                       | Placebolders   |          |     |
| Image                        | Aspect  | Ratio                 | Procentitiers  |          |     |
| PNG                          | 🔛 Open  | EXR                   | 90             |          |     |
| JPEG                         | 🖀 Multi | Layer                 |                |          |     |
| Fig 2000                     | TIFF    |                       |                |          |     |
| BMP                          | 🔛 Radia | ance HDR              |                |          |     |
| 🔚 Targa                      | 🔛 Cinec | n                     |                |          |     |
| 🔛 Targa Raw                  | 🔚 DPX   |                       |                |          |     |

El Render se consigue presionando en el botón Image (el que tiene la cámara)

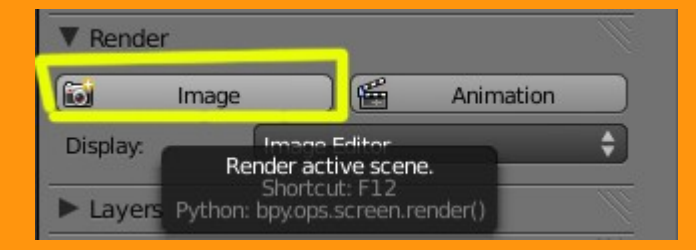

y una vez ya lo tenemos, podemos guardar la imagen con Image > Save As

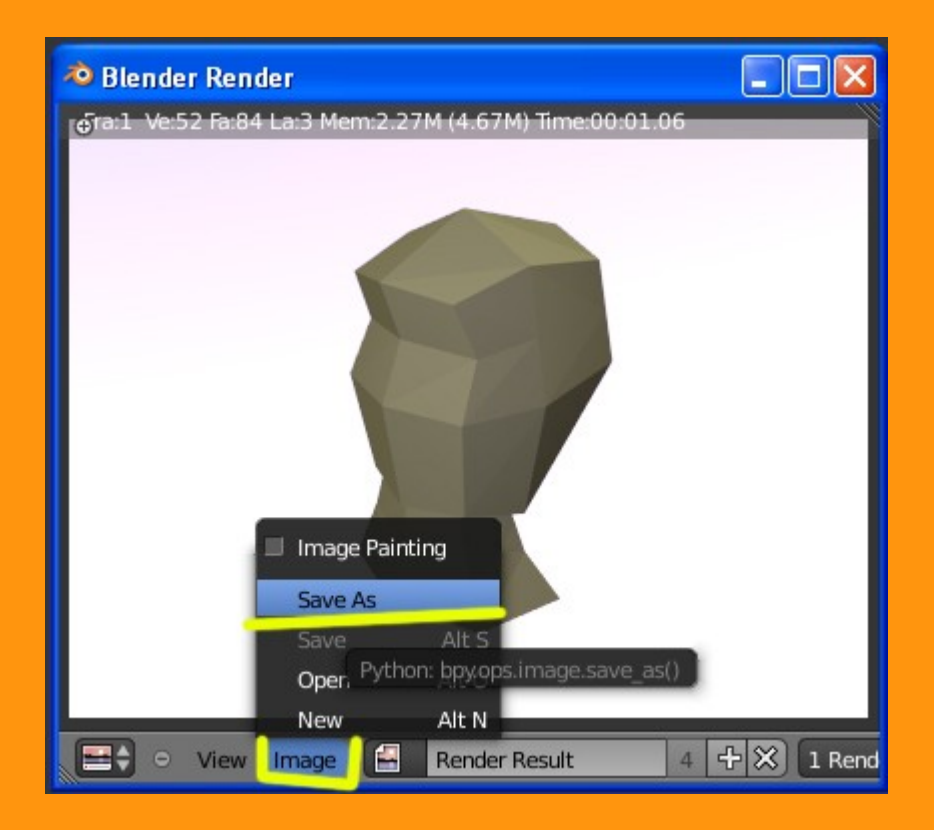

Podemos seleccionar la carpeta donde la queremos guardar, y también nos da la posibilidad de cambiar de formato.

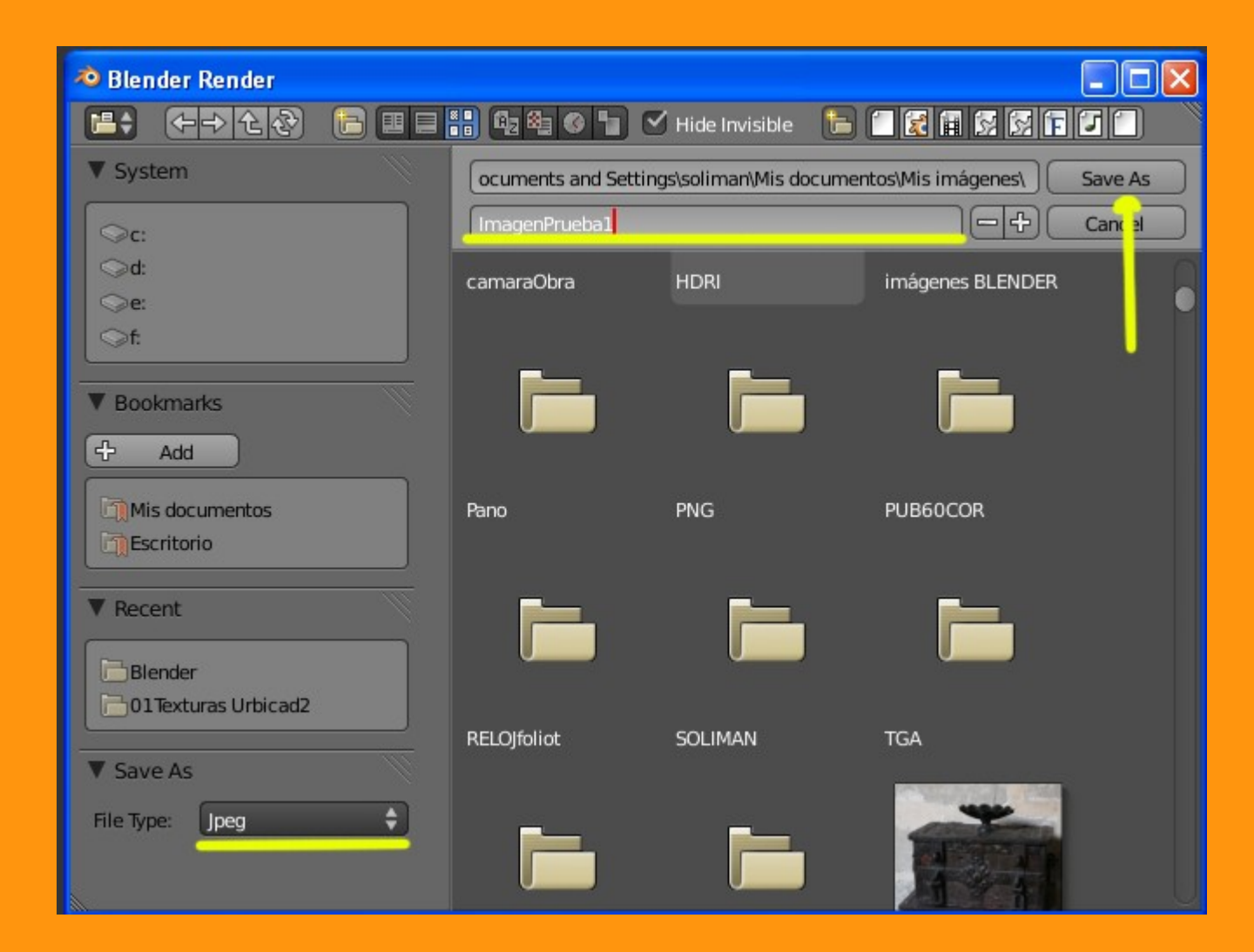